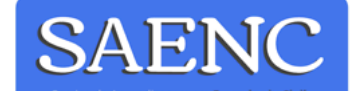

You've received an invoice

#### Hello | 1@gmail.com,

SAENC sent you an invoice for R\$ 0 BRL.

#### Note from SAENC

. Olá, aqui é o Diogo. Gostaria de agradecer a confiança e dizer que farei de tudo para você ficar satisfeito com meu trabalho! Para finalizar a inscrição e garantir sua vaga é necessário cumprir as seguintes etapas: 1 – Efetuar o pagamento desta fatura via Paypal, que é o site mais seguro do mundo quando falamos de compras on-line. Para conhecer mais visite <u>www.paypal.com/br</u>. Caso você não tenha cadastro no Paypal, não tem problema, segue arquivo anexado à fatura contendo o paso a passo para o pagamento. É muito simples e rápido! 2 – Envie um e-mail para a SAENC

Powered by PavPal

(contatosaenc@gmail.com.br) com o nome a ser colocado no certificado e com o telefone para contato. A SAENC será avisada pelo Paypal assim que seu pagamento for confirmado e neste momento lhe enviaremos a confirmação de sua inscrição. Isso pode levar algumas horas. Para ter acesso a sua fatura clique no botão "Exibir e Pagar fatura" (View and Pay Invoice) abaixo.

| View and Pay Invoice    |                        |
|-------------------------|------------------------|
|                         | ayPar                  |
| Summary of this invoice |                        |
| Sent to                 | 1@qmail.com            |
| Sent from               | SAENC                  |
|                         | contatosaenc@gmail.com |
| Invoice number          | 0029                   |
| Amount                  |                        |
|                         | $\lambda \lambda 2$    |
|                         |                        |

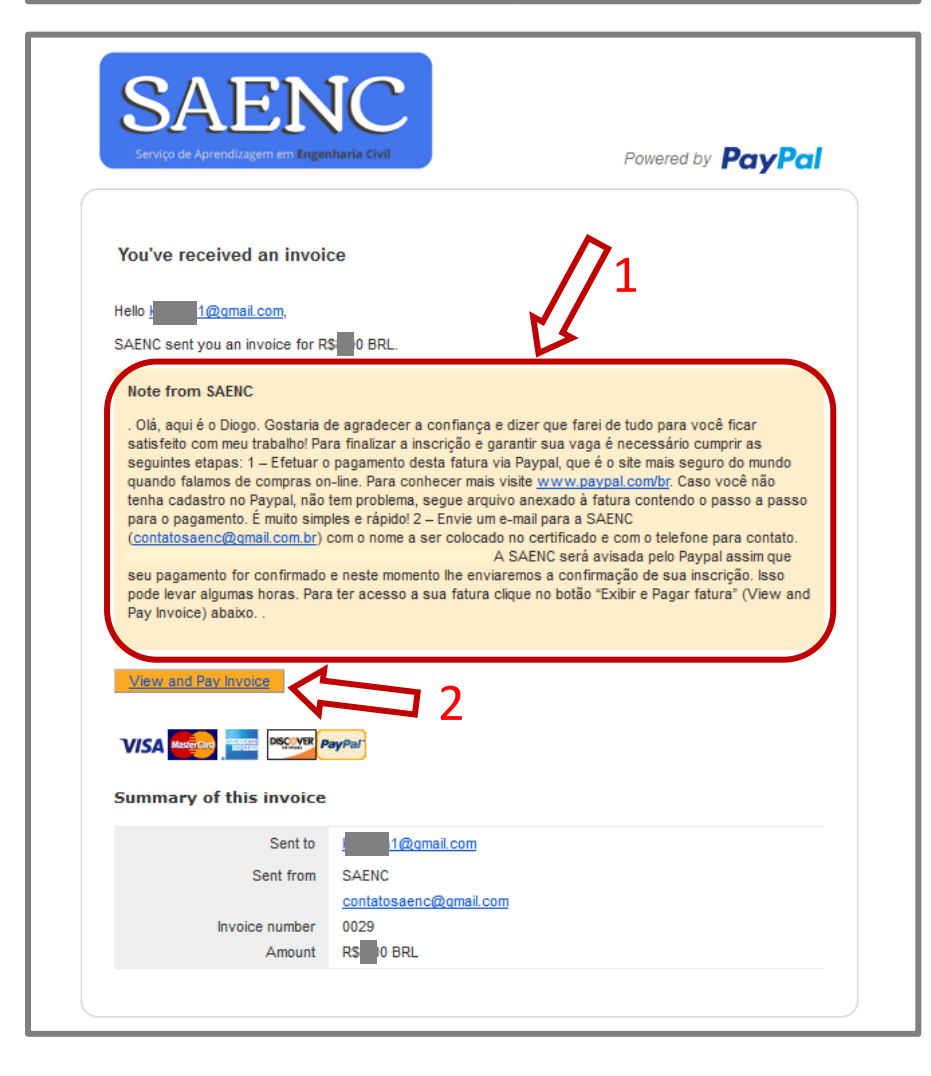

Caso ainda não tenha solicitado sua inscrição via e-mail, faça isso antes de ler este passo a passo!

Este é o e-mail que você receberá do Paypal com a Fatura para pagamento. Caso você não tenha cadastro no Paypal o e-mail estará escrito em inglês, como na imagem.

Perceba que o e-mail é enviado pelo Paypal, que é o site mais seguro do mundo quando se está falando de compras on-line. O paypal envia o e-mail somente após a solicitação da SAENC.

### 1º Passo:

Caso você tenha solicitado algum dos serviços da SAENC (Diogo Vieira Resende), leia as observações e depois clique no botão "**Exibir e Pagar Fatura**" (**View and Pay Invoice**) para ter acesso a sua fatura.

| nvoice Details                                                                                                    | Print                                                                                                |                                          |     |
|----------------------------------------------------------------------------------------------------|----------------------------------------------------------------------------------------------------|------------------------------------------|-----|
| Pay now VISA www the second control of the second second s |                                                                                                    |                                          |     |
|                                                                                                    |                                                                                                    |                                          |     |
| SAENC<br>Diogo Vieira Resende<br>Phone: +55 6184051972<br>contatosæno@gmail.com<br>www.saenc.com.br                                                                                                    | e number: 0029<br>oloe date: 5/4/2016<br>Amount Due:<br><b>R\$00</b>                                 |                                          |     |
| Bill To:<br>1@gmail.com                                                                                                    |                                                                                                    | <u>2º Passo:</u>                         |     |
| Date Description                                                                                                    | Hours Rate Amount                                                                                    |                                          |     |
| 5/7/2016 Mini Curso: Básico 2 - Vigas (Vigas continuas).                                                                                                    | 8 R\$ 0 R\$ 0                                                                                        | Confira o que está conde                 |     |
| S                                                                                                    | ubtotal R DO                                                                                         | Contra o que esta sendo                  |     |
|                                                                                                    | No Dic                                                                                               | adquirido (data, descrição e va          | lor |
| Notes                                                                                                    |                                                                                                    |                                          |     |
| Olă, aqui ê o Diogo.                                                                                                    |                                                                                                    | e cilque em Pagar agora (Pa              | y   |
| Gostaria de agradecer a confiança e dizer que farel de tudo para vocé ficar satisfeito com meu tra                                                                                                    | ibalho!                                                                                              | now).                                    |     |
| Para finalizar a inscrição e garantir sua vaga é necessário cumprir as seguintes etapas:                                                                                                    |                                                                                                    |                                          |     |
| 1 – Efetuar o pagamento desta fatura via Paypal, que é o site mais seguro do mundo quando falan<br>www.paypal.com/br. Caso você não tenha cadastro no Paypal, não tem problema, segue arquivo ar<br>pagamento. É muito simples e râpido!                                                                                                    | ios de compras on-line. Para conhecer mais visite<br>texado à fatura contendo o passo a passo para o |                                          |     |
| 2 - Envle um e-mail para a SAENC (contatosaenci@gmail.com.br) com o nome a ser colocado no                                                                                                    | certificado e com o telefone para contato.                                                           |                                          |     |
| A SAENC será avisada pelo Paypal assim que seu pagamento for confirmado e neste momento in<br>pode lexar algumas horas.                                                                                                    | e envlaremos a confirmação de sua inscrição. Isso                                                    |                                          |     |
| Para ter acesso a sua fatura cilque no botão "Exibir e Pagar fatura" (View and Pay Invoice) abatio                                                                                                    | L                                                                                                    |                                          |     |
| Terms and conditions                                                                                                    |                                                                                                    |                                          |     |
| Caso prefira efetuar Depósito bancário basta fazê-lo e envíar o comprovante para o e-mail da SAB                                                                                                    | ENC (contatosaenc@gmail.com.br).                                                                     |                                          |     |
| Ag: 35939; CC: 60836; Banco do Brasil; Favorecido: Diogo Vieira Resende.                                                                                                    |                                                                                                    |                                          |     |
|                                                                                                    | evolvido a você.                                                                                     |                                          |     |
| Garantia: se ao final do mini curso você realmente concluir que não valeu a pena participar, que o<br>basta me avisar em até 24h. Eu, Diogo Vieira, devolvo seu dinheiro sem tentar te convencer do cor                                                                                                    | curso foi rulm e quiser a devolução do seu dinheiro,<br>ntrário. Simples assim!                      | x la la la la la la la la la la la la la |     |
|                                                                                                    |                                                                                                    |                                          |     |

| SAENC<br>Serviço de Aprendizagem em Engenharia Civil                                   |                                         |                                                                                                    | Englie                                    |
|----------------------------------------------------------------------------------------|-----------------------------------------|----------------------------------------------------------------------------------------------------|-------------------------------------------|
| Here's your invoi                                                                      | Choo                                    | ose a way to pay                                                                                                    |                                           |
| Descriptions Payment to SAENC for invoice 0029 Item price: Rs 0 Quantity: 1 Item total | Amount<br>RS 0<br>Total RS 0 BRL        | with my PayPal account<br>in to your account to complete the purchase<br>ail<br>Pal password<br>og in 1<br>out email or password<br>eate a PayPal account 2<br>pay with your debit or credit card | PayPal 🔒                                  |
| ' <u>eedback (-)</u><br>al. The safer, easier way to pay. For more                     | nformation, read our <u>User Agreer</u> | <b><u>3º Pass</u></b><br>Caso você já tenha conta no Payp<br>caso contrário, clique em " <b>Criar u</b><br><b>Create a Paypal account</b> ).                                                      | bol, faça seu login;<br>Ima conta Paypal" |

## 4º Passo:

Preencha na sequência: país, dados do cartão, nome, endereço, CEP, telefone, e-mail, escolha uma senha e confirme, aceite os termos de serviço do Paypal e clique em "Aceitar e Criar uma conta" (Agree and Create Account).

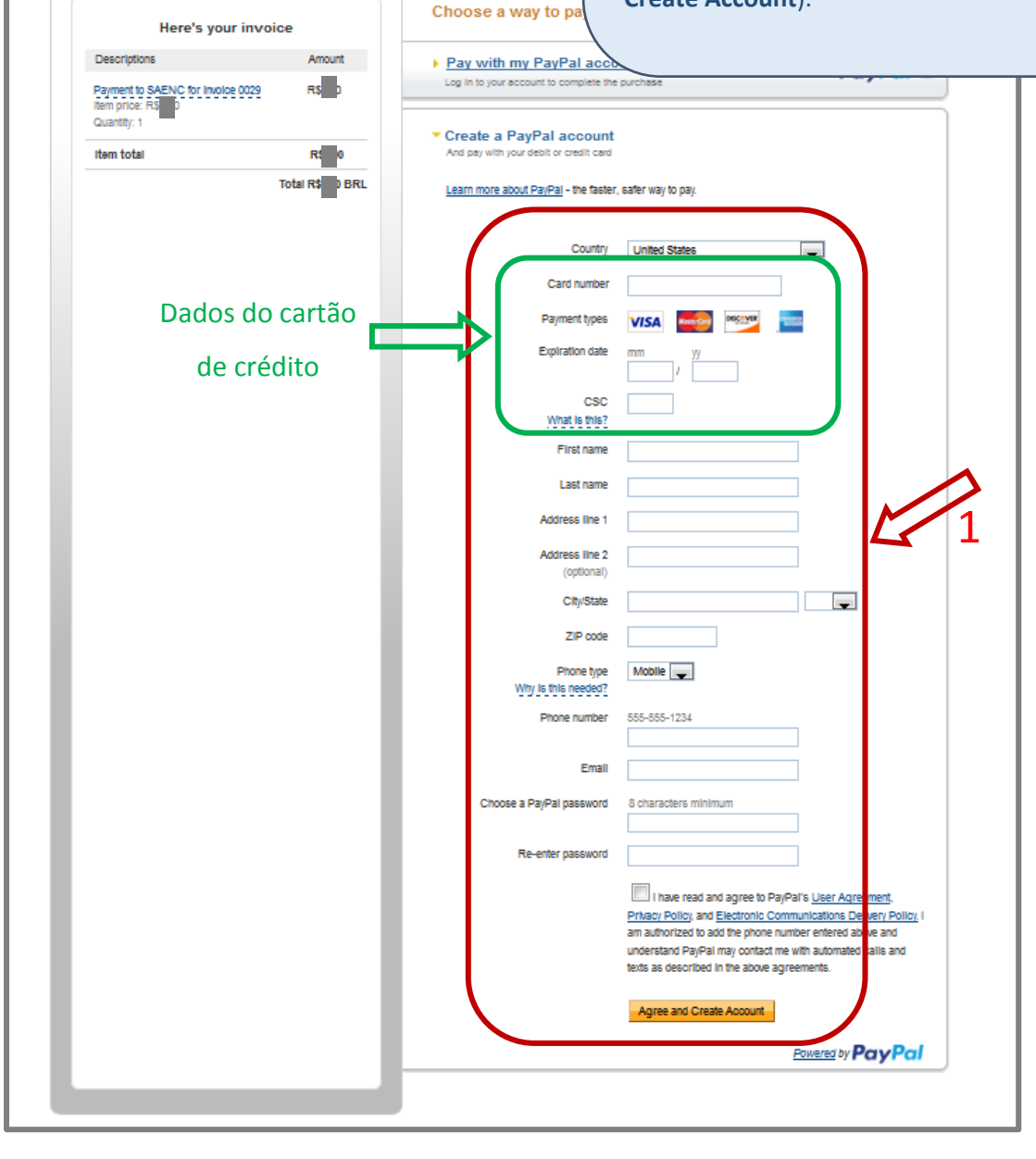

SAENC

### 5º Passo:

Certifique-se de que todos os dados necessários estão corretamente preenchidos e clique em "**Confirmar e continuar**".

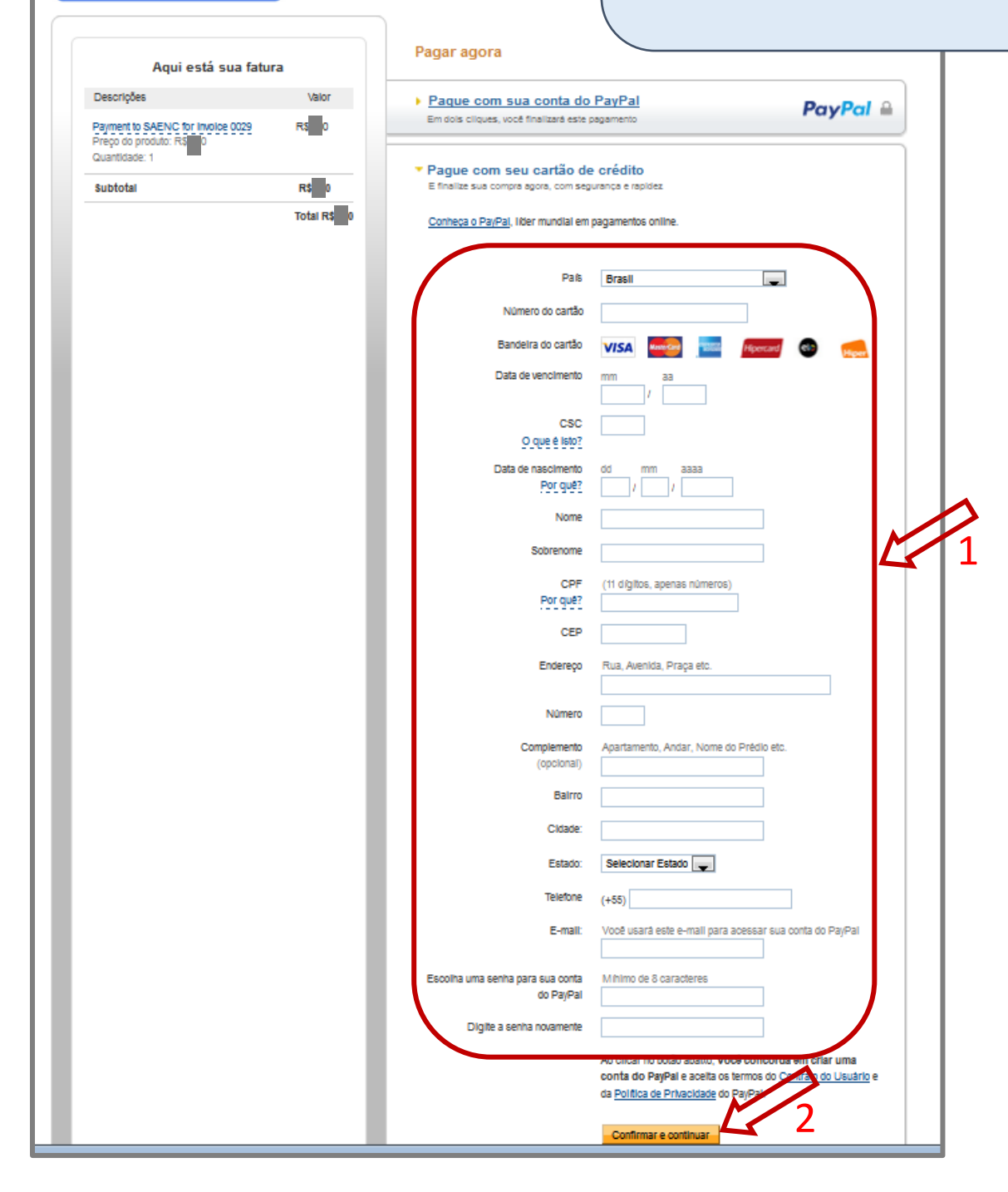

SAENC

# 6º Passo:

Clique em "Pagar agora". SAENC 🕢 Seu endereço foi atualizado com sucesso. Clique em "Pagar agora" para concluir o pagamento. Confirme seus dados Aqui está sua fatura Descrições Valor PayPal 🔒 Pagar agora Payment to SAENC for invoice 0029 Preço do produto: RS 0 Quantidade: 1 R\$ 0 Endereço de entrega 🖉 Alterar R\$ 0 Pereira Subtotal Quadra Total R\$ 0 Jardins Brasília - DF Brasil Observações para o vendedor Adicionar Formas de pagamento 🖉 Alterar R\$ 0 VISA Cartão de crédito: Visa XXXX-XXXX-XXXX-Este pagamento deve ser feito em reais e pode ser debitado do saldo de sua conta do PayPal, cartão de crédito ou conta bancária. Esta transação será exibida em sua fatura como PayPal \*CONTATOSAEN. Vale-presente do PayPal, certificado, prêmio ou outro desconto Resgatar Informações para contato a@gmail.com Pagar agora Cancelar e acessar Minha conta

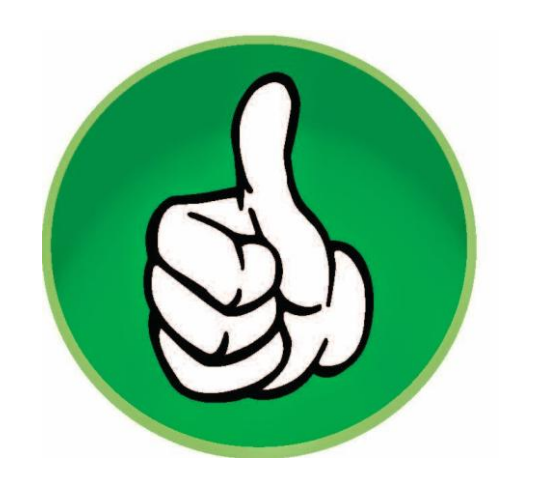

Você acaba de enviar um pagamento de

SAENC

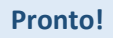

Neste momento você concluiu seu pagamento e o Paypal lhe enviará um e-mail confirmando a transação.

Não se esqueça de enviar os dados pessoais que a SAENC precisa! Eles estão escritos nas notas da sua fatura, ok?!

A SAENC lhe enviará um e-mail confirmando a transação em até 24h. Se isso não acontecer, favor procurar o e-mail na sua caixa de SPAM.

### Agradecemos seu pagamento

PayPal R\$,00 você acaba de finalizar seu pagamento. O ID da transação para este pagamento é: 3S 12. Imprimir recibo Você receberá um e-mail de confirmação deste pagamento do PayPal. Esta transação Pago a aparecerá na fatura do cartão de crédito como PayPal. contatosaenc@gmail.com Exibir detalhes da fatura Enviar para Sair do PayPal Pereira Quadra Jardins Brasília - DF Brasil

#### Avalie sua experiência [-]

PayPal. A maneira fácil e segura de enviar pagamentos. Para obter mais informações, leia o <u>Contrato do usuário</u> e <u>Política de Privacidade</u>. Copyright © 1999 - 2016 PayPal. Todos os direitos reservados.